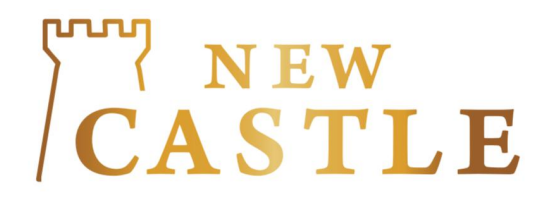

# 新堡苹果 MT4 平台

# 操作指南

新堡金业有限公司 https://www.newcastlehk.com

**CASTLE** 

### 软件下载及登入:

(一) 在苹果商店 APP STORE 搜索【MT4】软件, 下载及安装【MT4】软件,如下图:

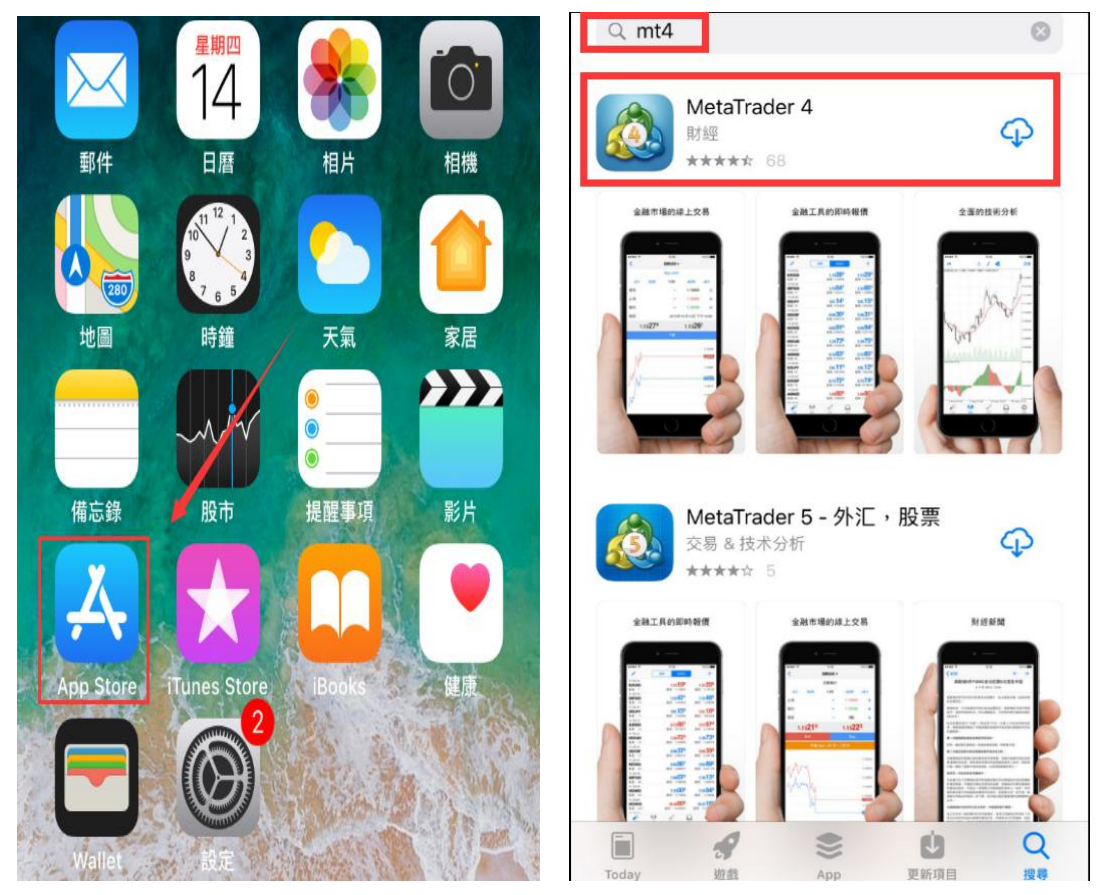

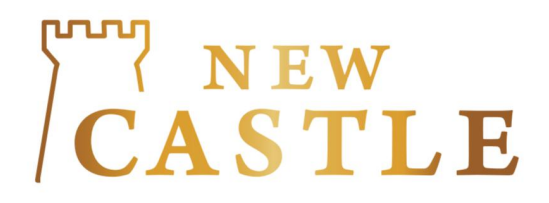

#### (二) 打开 MT4 软件,点击右下角【设置】,点 击【新账户】。

|     | 設置                                              |        |
|-----|-------------------------------------------------|--------|
|     | MetaTrader 4 iOS Demo                           | Deno   |
|     | 45460774 - MetaQuotes-Demo<br>Access Point EU 0 | >      |
| 2+  | 新帳戶                                             | >      |
|     | <b>郵箱</b><br>內置虛擬主機——現在可以24/7運行EA交易和信           | >      |
|     | <b>新聞</b><br>深度神经网络(第八部分)。 提高袋封融合的分类            | >      |
|     | Tradays<br>經濟日曆                                 | >      |
| C   | 聊天和消息<br><sup>登錄MQL5.community</sup> !          | €      |
|     | OTP<br>一次性密碼生成器                                 | >      |
| AX  | 介面<br><sup>中文</sup>                             | >      |
| ¢\$ | 圖表                                              | >      |
|     | 日誌                                              | >      |
| 行情  |                                                 | )<br>E |

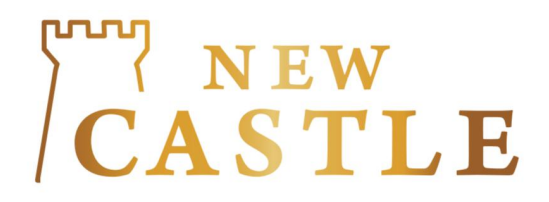

#### (三)选择【登录一个已有账户】。

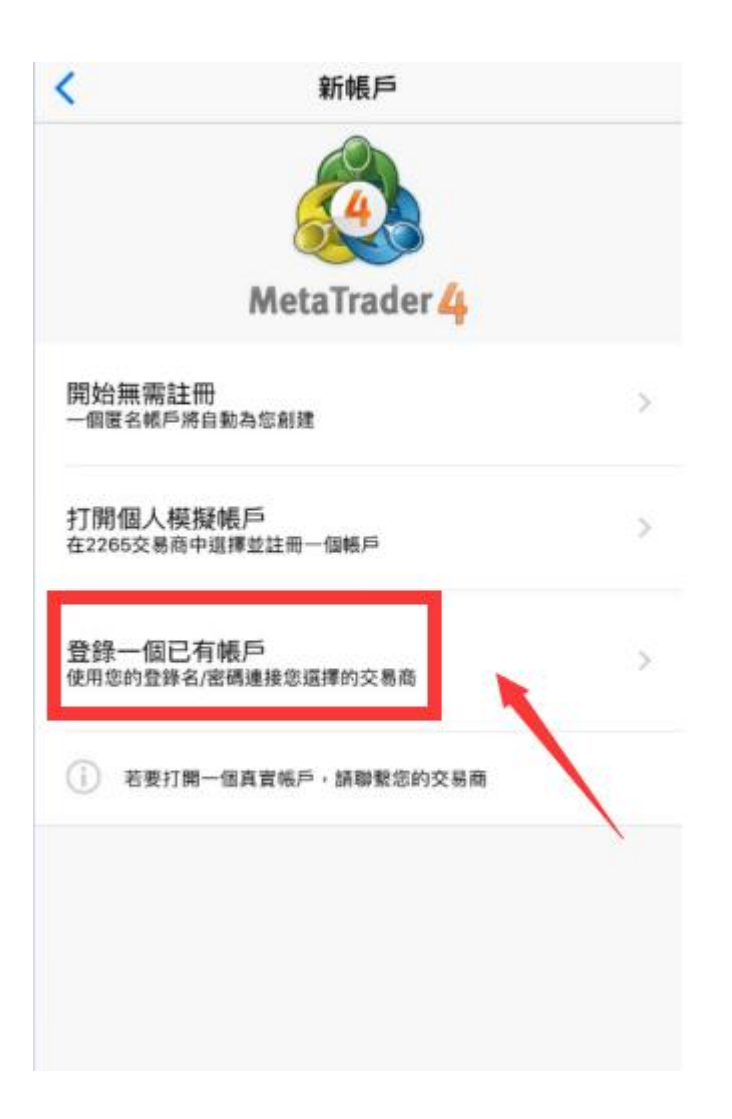

**NEW CASTLE** 

(四) 在搜索栏中只要输入: newcastle, 找到: NewCastleGold-Master 服务器,输入客户 在我们公司开设的交易账号和密码,客户可自行 选择是否保存密码以方便下次直接登入。

| ् newcas                                        | 消        | <          |            |                |                        | 登                | 錄               |    |            | NH.    | 錄            |
|-------------------------------------------------|----------|------------|------------|----------------|------------------------|------------------|-----------------|----|------------|--------|--------------|
| NewCastleGold-Master<br>New Castle Gold Limited |          | NE<br>CAST | w<br>le Né | ewCas<br>ew Ca | stleGo<br>istle G      | old-Ma<br>iold L | aster<br>imitec | ł  |            |        |              |
|                                                 |          | 登錄         | 录          |                |                        |                  |                 |    | 3          | 8000   | 003          |
|                                                 |          | 密码         | 馬          |                |                        |                  |                 |    |            | ••••   | •••          |
|                                                 |          | 保存         | 字密码        | 馬              |                        |                  |                 |    |            |        | C            |
|                                                 |          |            |            | 客戶             | <sup>コ</sup> 可 <br>马以: | 自行               | 选择<br>下次        | 是否 | 5保7<br>受登2 | 字<br>へ |              |
|                                                 |          |            |            |                |                        |                  |                 |    |            |        | ٢            |
| qwertyuio                                       | р        | 1          | 2          | 3              | 4                      | 5                | 6               | 7  | 8          | 9      | 0            |
| asdfghjkl                                       |          | -          | 1          | :              | ;                      | (                | )               | \$ | &          | @      | "            |
| ☆ z x c v b n m <                               | $\times$ | #+=        |            | •              | ,                      |                  | ?               | !  | ,          |        | $\bigotimes$ |
| 123                                             | h        | A          | BC         |                |                        | spa              | ace             |    |            | Dor    | ne           |

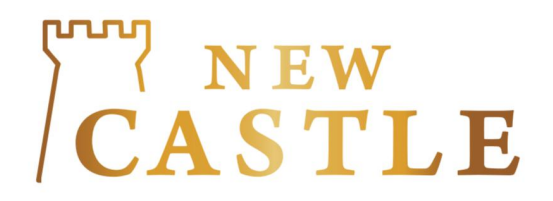

交易步骤:

#### (一) MT4 软件共有五大页面:【行情】,【图表】, 【交易】,【历史】及【设置】。

| LG |     | 1302.81     | 1303.31 |
|----|-----|-------------|---------|
| LS |     | 15.348      | 15.388  |
|    |     |             |         |
| 1  | 1   |             |         |
|    | ŧġŧ | <i>ii</i> • | 0       |

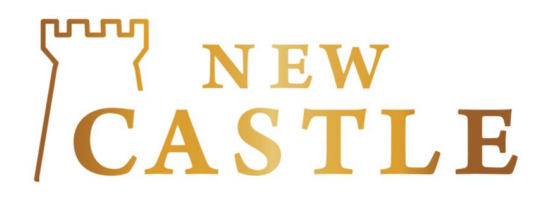

(二) 新堡金业共有 2 大贵金属交易产品分别是: 伦敦金 LLG, 伦敦银 LLS。

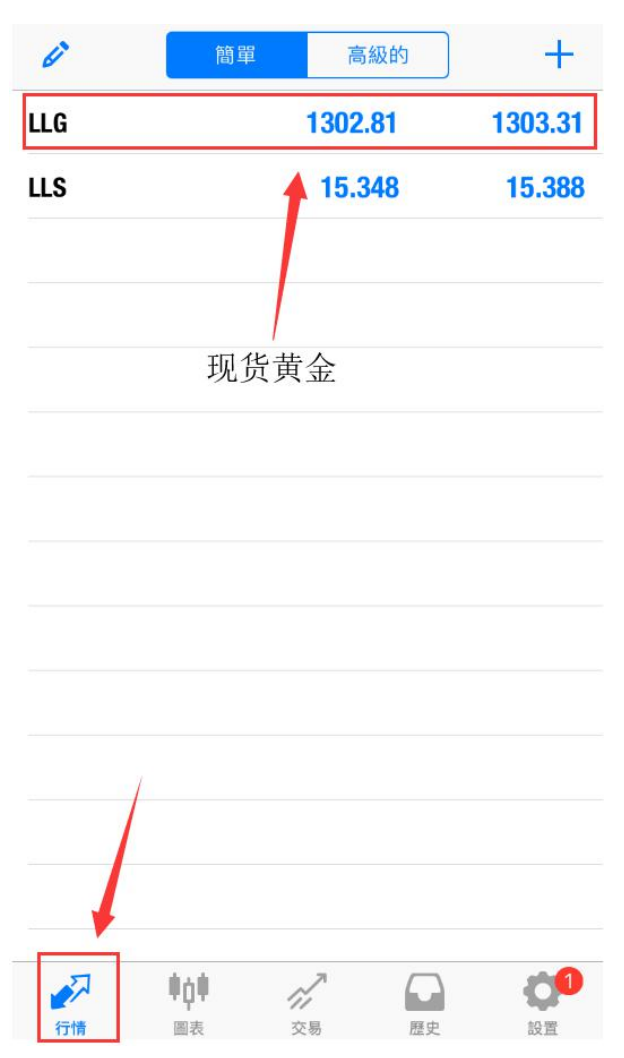

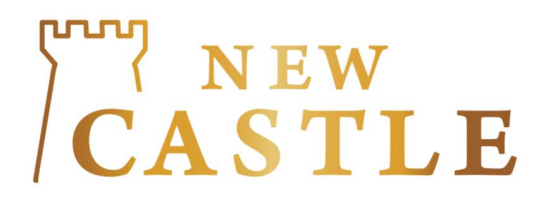

(三) 在【行情】页面长按你想交易的产品,点击 【交易】,进入市场执行界面,输入交易手数, 止损止盈价格,Sell/Buy方向(多空方向)。

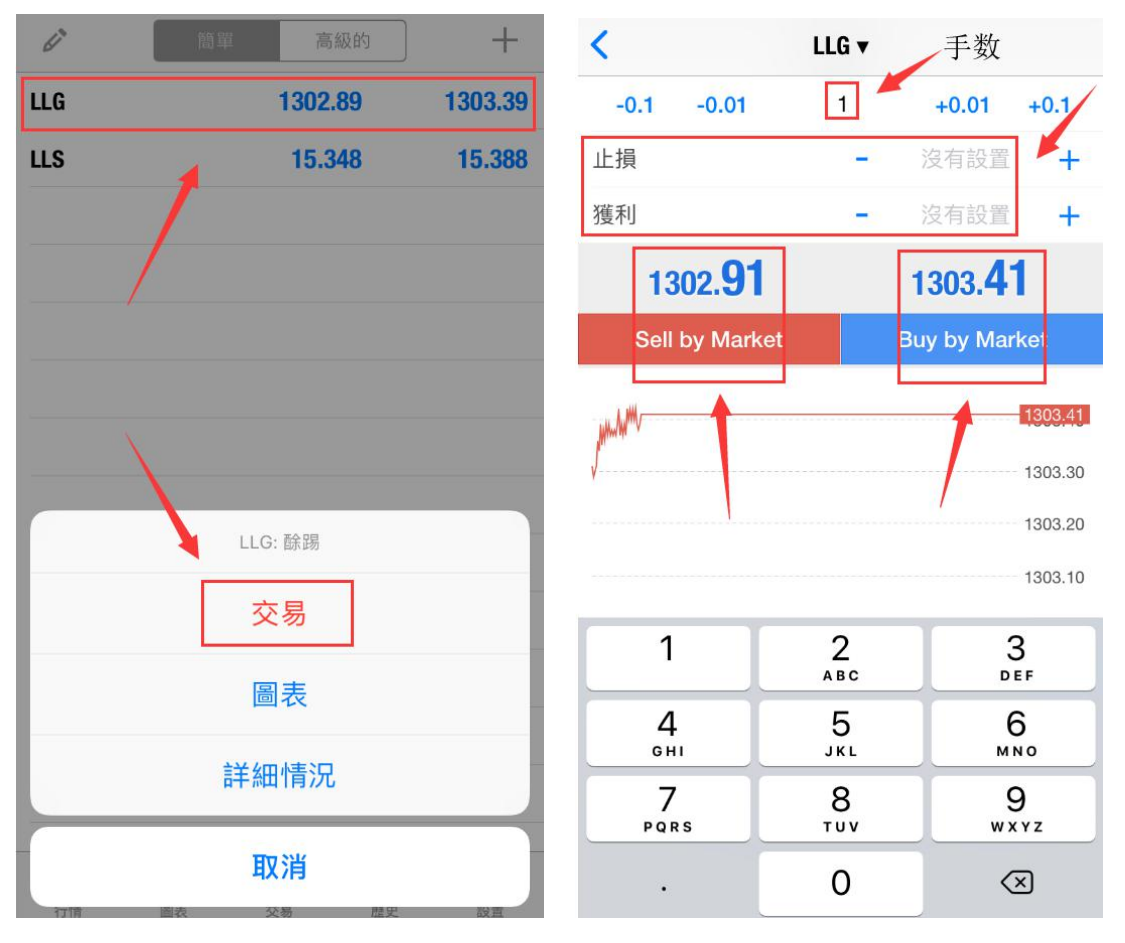

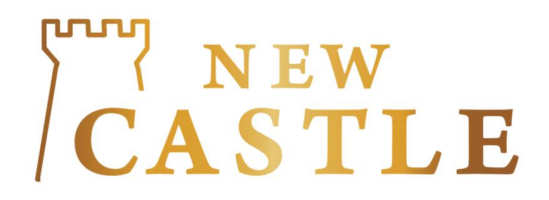

(四)完成交易后,客户可以选择下方【交易】, 查看刚刚的交易情况,点击交易单出现交易详 情。

| -100.00 USE                               | ) +        | -98.00                                    | USD +      |
|-------------------------------------------|------------|-------------------------------------------|------------|
| 結餘:                                       | 100 000.00 | 結餘:                                       | 100 000.00 |
| 淨值:                                       | 99 900.00  | 淨值:                                       | 99 902.00  |
| 預付款:                                      | 2 500.00   | 預付款:                                      | 2 500.00   |
| 可用預付款:                                    | 97 400.00  | 可用預付款:                                    | 97 402.00  |
| 預付款比率(%):                                 | 3 996.00   | 預付款比率(%):                                 | 3 996.08   |
| 價位                                        |            | 價位                                        |            |
| <b>LLG, buy 1.00</b><br>1303.39 → 1302.89 | -50.00     | <b>LLG, buy 1.00</b><br>1303.39 → 1302.91 | -48.00     |
|                                           |            | 2019.03.14 06:57:25                       |            |
| × 1                                       |            | 止損: 庫存                                    | 費: 0.00    |
|                                           |            | 獲利: - 税費                                  | : 0.00     |
|                                           |            | ID: 7833299 手續                            | 費: -50.00  |
|                                           |            |                                           |            |
|                                           | E史 設置      |                                           | 武史 設置      |

## **NEW CASTLE**

(五)长按交易单出现【平仓】,点击平仓转跳 平仓页面,点击中间确定平仓。

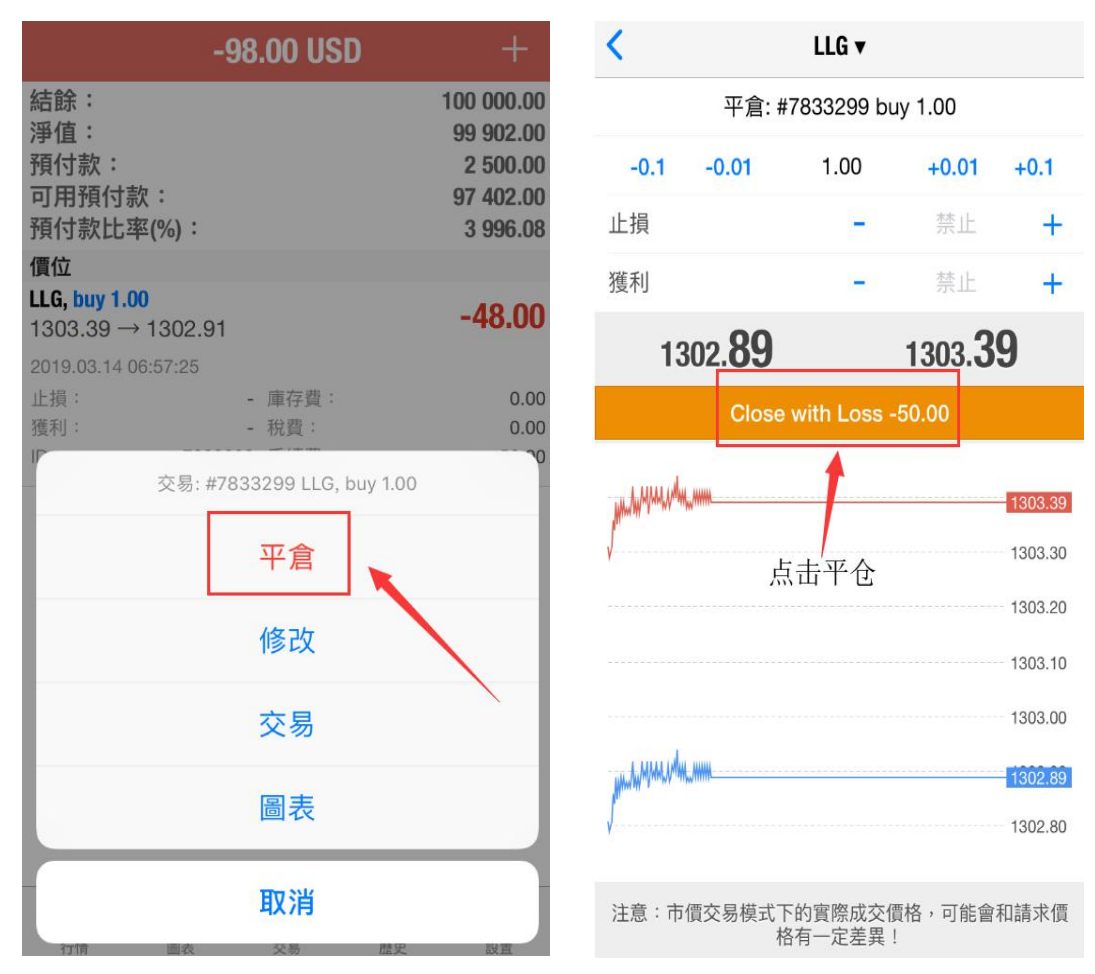

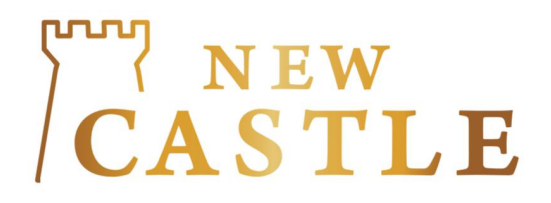

(六)交易单平仓后,客户可到下方【历史】查 看平仓纪录。如果看不到之前的交易紀錄,客戶 亦可按【自定義】設置查詢時間。

| 日周月                  | 份自定義                | 14/3/2019 15,        | /3/2019 Ок          |
|----------------------|---------------------|----------------------|---------------------|
| Balance              | 2019.03.14 06:44:13 | Balance              | 2019.03.14 06:44:13 |
| DEPOSIT              | 100 000.00          | DEPOSIT              |                     |
| <b>LLG, buy 1.00</b> | 2019.03.14 06:57:25 | <b>LLG, buy 1.00</b> | 2019.03.14 06:57:25 |
| 1303.39 → 1302.91    | -48.00              | 1303.39 → 1302.91    | -48.00              |
| 利潤                   | -98.00              | 利潤                   | -98.00              |
| 信用:                  | 0.00                | 信用:                  | 0.00                |
| 入金:                  | 100 000.00          | 入金:                  | 100 000.00          |
| 出金:                  | 0.00                | 出金:                  | 0.00                |
| 結餘:                  | 99 902.00           | 結餘:                  | 99 902.00           |

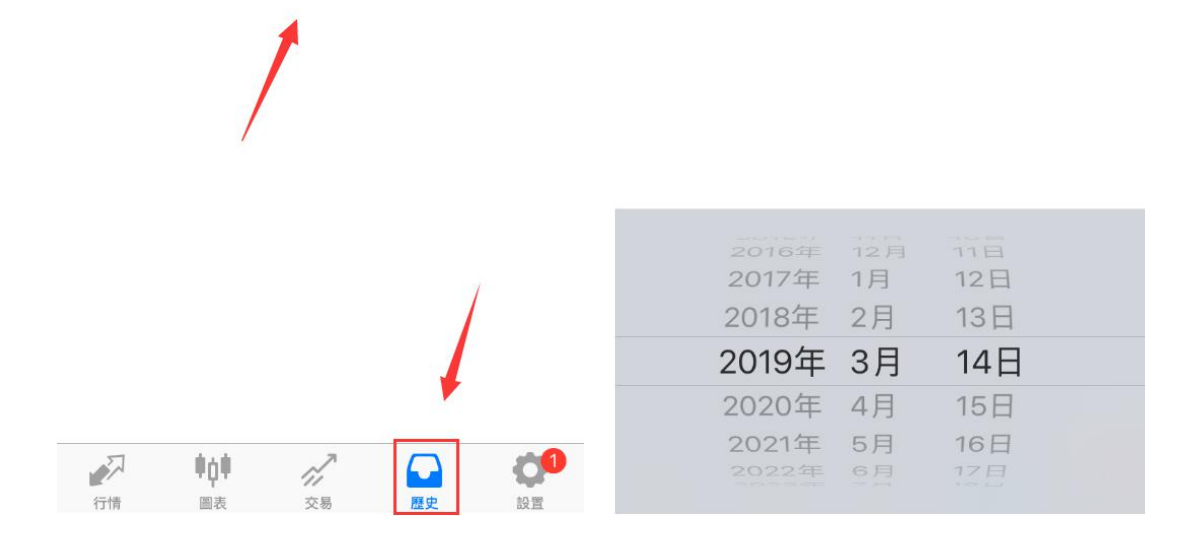

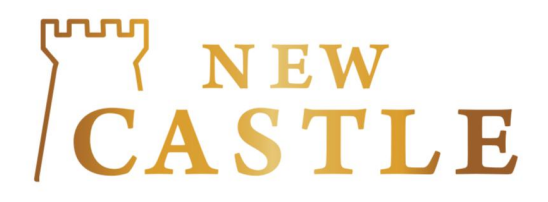

#### (七)客户亦可长按交易单出现【修改】(修改 止损止盈价格)。

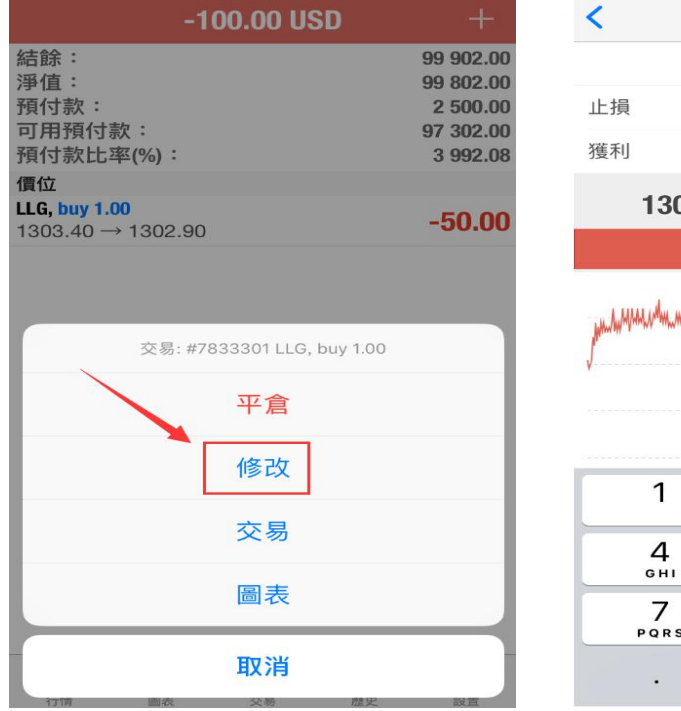

| 2                                                |                                         |                                                                                                  |                                                                |  |  |
|--------------------------------------------------|-----------------------------------------|--------------------------------------------------------------------------------------------------|----------------------------------------------------------------|--|--|
| 修改: #7833301 buy 1.00                            |                                         |                                                                                                  |                                                                |  |  |
| 止損                                               | -                                       | 1300.00                                                                                          | +                                                              |  |  |
| 獲利                                               | -                                       | 1306                                                                                             | +                                                              |  |  |
| 1302. <b>83</b> 1303. <b>33</b>                  |                                         |                                                                                                  |                                                                |  |  |
|                                                  | 修改                                      |                                                                                                  |                                                                |  |  |
| 1303.33<br>1303.30<br>点击修改<br>1303.20<br>1303.10 |                                         |                                                                                                  |                                                                |  |  |
| J                                                | 点击修                                     | 改                                                                                                | 1303.33<br>1303.30<br>1303.20<br>1303.10                       |  |  |
| 1                                                | 点击修<br>2<br>ABC                         | 改<br>3<br>DE                                                                                     | 1303.33<br>1303.30<br>1303.20<br>1303.10<br>F                  |  |  |
| √<br>1<br>4<br>6н1                               | 点击修<br>2<br>                            | 改<br>3<br>DE<br>6<br>MN                                                                          | 1303.33<br>1303.30<br>1303.20<br>1303.10<br>F<br>o             |  |  |
| 1<br>4<br>оні<br>7<br>раря                       | 点击修<br>2<br>Авс<br>5<br>JKL<br>8<br>тоу | 改<br>3<br>0<br>0<br>0<br>0<br>0<br>0<br>0<br>0<br>0<br>0<br>0<br>0<br>0<br>0<br>0<br>0<br>0<br>0 | 1303.33<br>1303.30<br>1303.20<br>1303.10<br>F<br>F<br>O<br>Y Z |  |  |

|                                       | -107    | 7.00 USD | +         |
|---------------------------------------|---------|----------|-----------|
| 結餘:                                   |         |          | 99 902.00 |
| 淨值:                                   |         |          | 99 795.00 |
| 預付款:                                  |         |          | 2 500.00  |
| 可用預付款:                                |         |          | 97 295.00 |
| 預付款比率(%)                              | :       |          | 3 991.80  |
| 價位                                    |         |          |           |
| <b>LLG, buy 1.00</b><br>1303.40 → 130 | 2.83    |          | -57.00    |
| 2019.03.14 06:58:                     | 32      | _        |           |
| 止損:                                   | 1300.00 | 庫存費:     | 0.00      |
| 獲利:                                   | 1306.00 | 稅費:      | 0.00      |
| ID :                                  | 7833301 | 手續費:     | -50.00    |
|                                       |         |          |           |

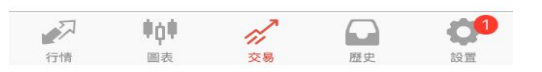

新堡金业有限公司 <u>https://www.newcastlehk.com</u>

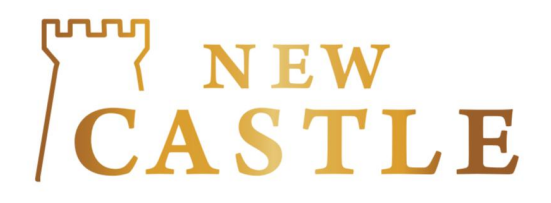

(八)在【行情】页面长按你想交易的产品,点击【交易】,进入市场执行界面,执行界面点击【市场执行】,出现挂单选项。

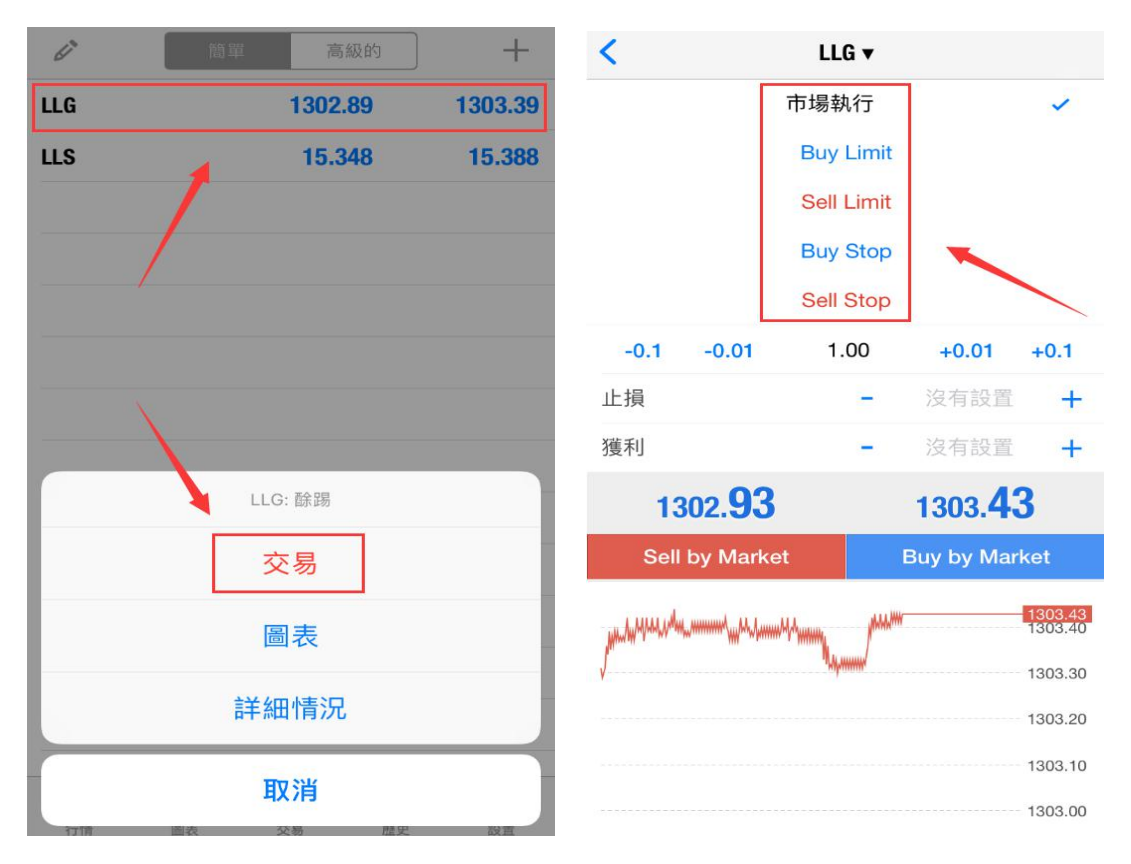

# CASTLE

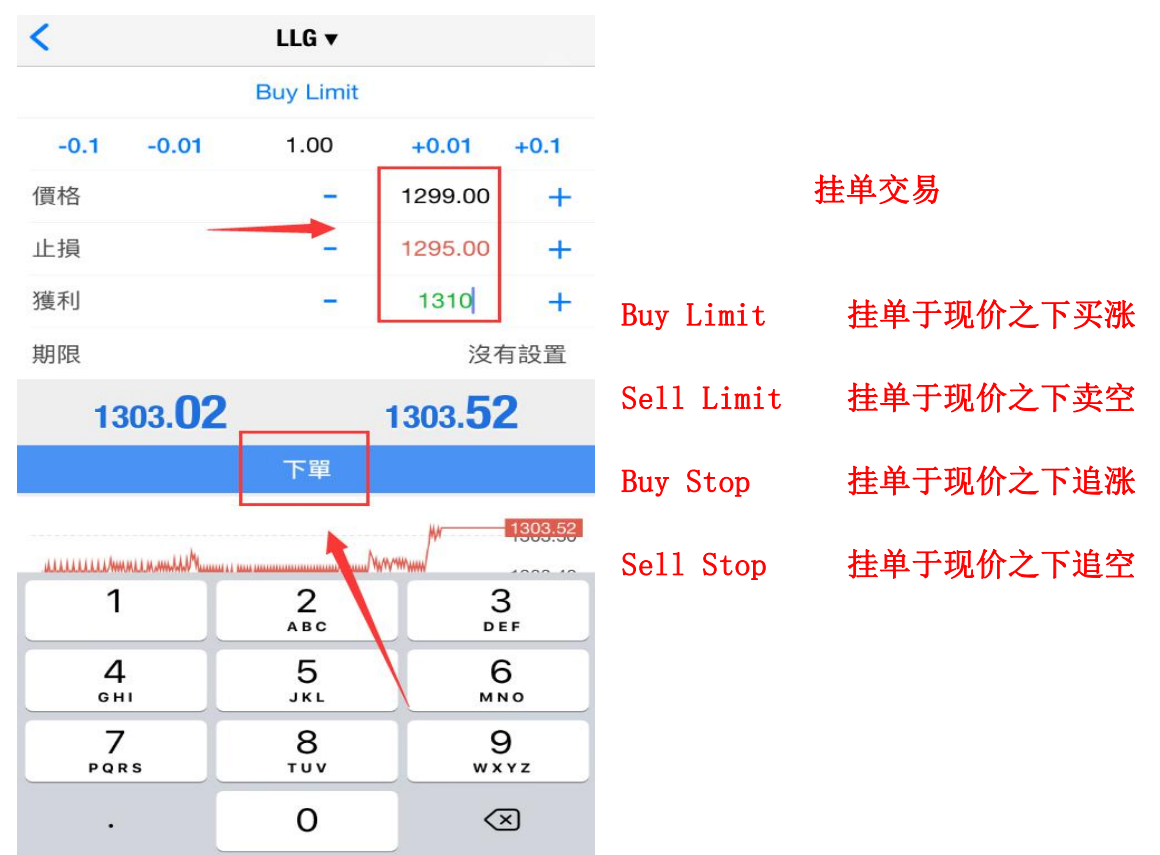

【Buy Limit】:如果妳认为产品价格下降到 x 价位后会向上反弹, 可以在 x 价位做多,当价格走到 x 价位的时候系统会自动成交。 【Sell Limit】:如果妳认为产品价格上升到 x 价位后会向下反弹, 可以在 x 价位做空,当价格走到 x 价位的时候系统会自动成交。 【Buy Stop】:如果妳认为产品价格上升到 x 价位后会确定涨势,继 续走高,可以在 x 价位做 多,当价格走到 x 价位的时候系统会自 动成交。

【Sell Stop】: 如果妳认为产品价格下降到 x 价位后会确定跌势,继续走低,可以在 x 价位做空,当价格走到 x 价位的时候系统会自动成交。

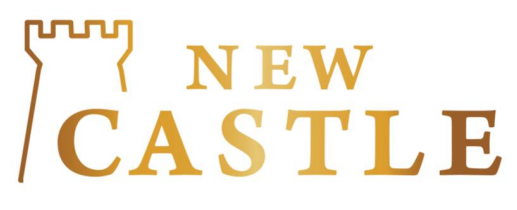

## 设置K线:

(一) 客户可在【图表】页面单击一下图表,出现 K线设置,可以选择交易,指标,物件及设置。 时间: M=分钟,H=小时,D=天数,

W=星期, MN=月份

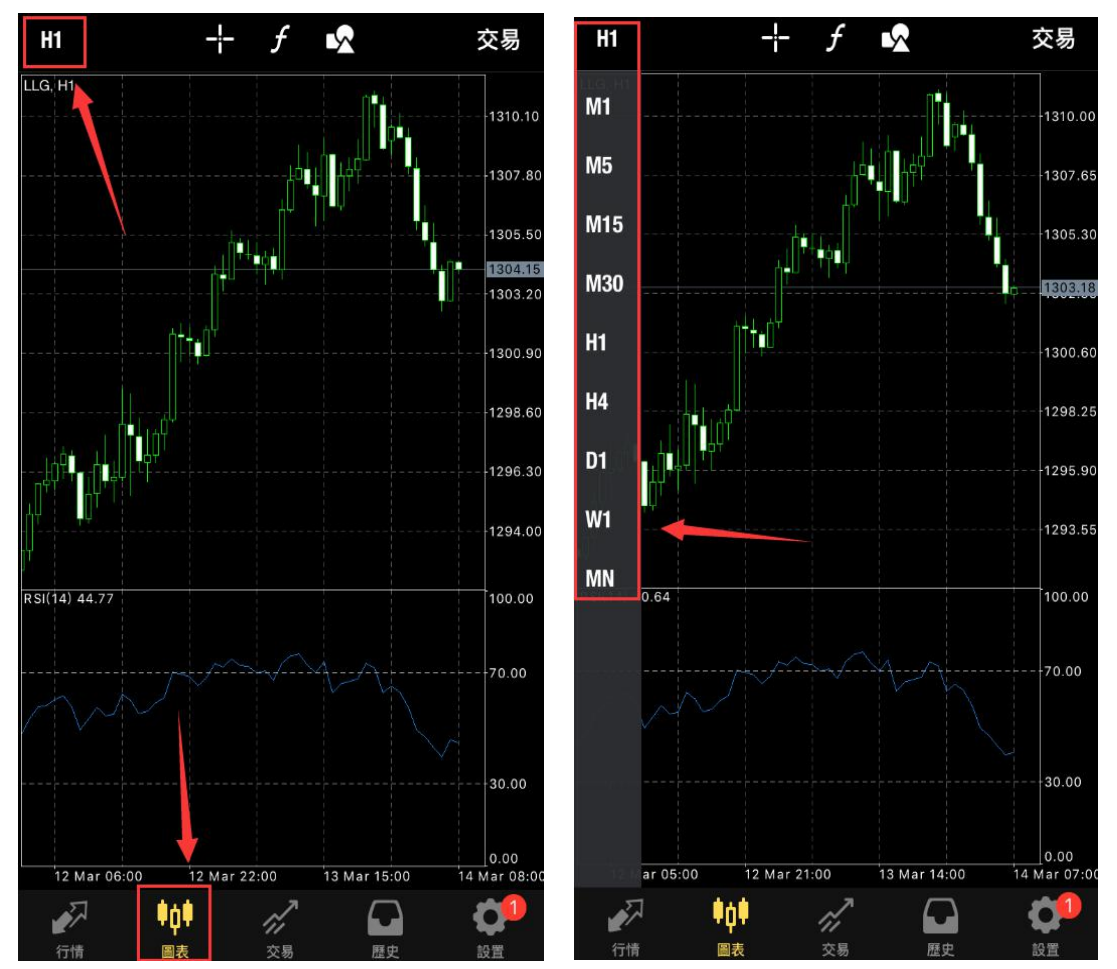

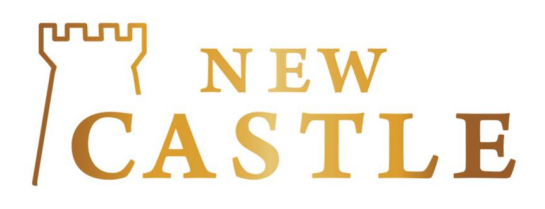

# (二)在【图表】页面单击指标 f, 客户可以自

行选择想添加的指标,设置想要的参数。

| <b>く</b> 指標             | 編輯 |
|-------------------------|----|
|                         |    |
| 主窗口                     |    |
| 要添加指標,輕擊窗口標題            |    |
| 指標窗口1                   |    |
| Relative Strength Index | >  |
| 若要調整大小和移動指標子窗口,長擊圖表     |    |

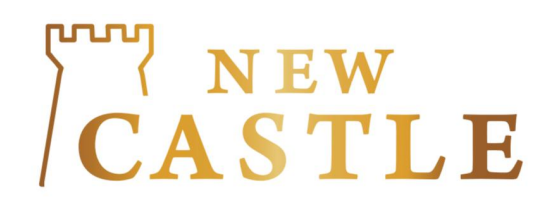

(三) 客户可点击右下角点击【设置】,进入设置菜单,找到【颜色】,调整K线颜色。

|        |                           |                        | 設置                                   |                             |               |
|--------|---------------------------|------------------------|--------------------------------------|-----------------------------|---------------|
|        | Me<br>454                 | taTra<br>60774<br>Acco | der 4 iO<br>- MetaQue<br>ess Point E | S Demo<br>otes-Demo<br>EU 0 | Damo          |
|        | 新帳戶                       | -                      |                                      |                             | >             |
|        | 郵箱                        | 100                    |                                      |                             | >             |
|        | 内重虛擬日<br>新聞               | - (歿 ( 你你 )            | 現任可以24                               | -//建行EA父易和                  |               |
| 4      | 深度神经网<br>Tradays<br>經濟日曆  | 9络(弗/                  | (部分)。 提                              | 高級封融合的分                     | 矣<br>〉        |
| C      | 聊天和》<br><sup>登錄MQL5</sup> | 肖息<br>i.comm           | unity !                              |                             | <b>(</b>      |
|        | OTP<br>一次性密碼              | 【生成器                   |                                      | \<br>\                      | >             |
| AX     | 介面<br><sup>中文</sup>       |                        |                                      |                             | >             |
| ¢\$    | 圖表                        |                        |                                      |                             | >             |
|        | 日誌                        |                        |                                      |                             | $\rightarrow$ |
| ~      | nn a L                    | •                      | ~                                    |                             | 0             |
| 行情     | - <b>一</b>                | Ę                      | 交易                                   | 歷史                          | 設置            |
| く圖表    | Ę                         |                        | 顏色                                   |                             |               |
| +1. #1 |                           |                        |                                      |                             |               |
| 計劃     |                           |                        |                                      | Green on I                  | Black >       |
| 顏色     |                           |                        |                                      |                             |               |
| 前景     |                           |                        |                                      |                             | 0             |
| 網格     |                           |                        |                                      |                             | •             |
| 上升     |                           |                        |                                      |                             | •             |
| 下跌     |                           |                        |                                      |                             | ٠             |
| 牛市     | 巤燭圖                       |                        |                                      |                             | •             |
| 熊市     | 巤燭圖                       |                        |                                      |                             | $\bigcirc$    |
| 圖表編    | 泉                         |                        |                                      |                             | ٠             |
| 交易     | Ē                         |                        |                                      |                             | ٠             |
| 賣價約    | 泉                         |                        |                                      |                             | •             |
| 買價約    | 泉                         |                        |                                      |                             | •             |
| 交易     | 火平                        |                        |                                      |                             | ٠             |
| 止損フ    | 水平                        |                        |                                      |                             |               |

| <      | 圖表               |            |
|--------|------------------|------------|
|        |                  |            |
| 11 柱形  |                  |            |
| ↓ ■ 陰陽 | 嘴                | ~          |
| ~ 圖表   | 線                |            |
|        |                  |            |
| 交易量    |                  | $\bigcirc$ |
| 買價線    |                  | $\bigcirc$ |
| 週期分隔符  | 夺號               | $\bigcirc$ |
| 交易級別   |                  | $\bigcirc$ |
| 啟用交易水平 | 這看掛單價格以及圖裱上止損和獲利 | 刂的值        |
| 高開低收   |                  | $\bigcirc$ |
| 數據窗口   |                  | $\bigcirc$ |
| 🌔 顏色   |                  |            |
|        | 刷新               |            |

新堡金业有限公司 https://www.newcastlehk.com